การตรวจสอบผลการเรียนของนักเรียนด้วยตนเองสำหรับผู้ปกครอง

1.เข้าไปที่ลิงค์ตรวจสอบคะแนนนักเรียน https://sgs6.bopp-obec.info/sgss/security/signin.aspx หรือ พิมพ์คำว่า "sgs"ลงใน google แล้วเลือก <u>sgs สำหรับนักเรียนและผู้ปกครอง</u> หรือ qr-code

| ← → C 🌲                                                    | https://sgs6.bopp-obec.info/sgss/se | SCAN ME    |                               |            |
|------------------------------------------------------------|-------------------------------------|------------|-------------------------------|------------|
| 💩 SGS ရဲ                                                   | <b>จำหรับนักเรียนและผู</b> ้ปร      | กครอง      |                               |            |
| ข่าวประชาสัมพันธ์<br><>>>>>>>>>>>>>>>>>>>>>>>>>>>>>>>>>>>> | ประวัตินักเรียน ตรวจสอบเวลาเรียน    | ผลการเรียน | ผลการเรียนไม่ผ่าน             |            |
| ป้อนซื่อผู้ใช้และรหัสผ่าน<br>เลชประจำตัวนักเรียน           | เพื่อเข้าระบบ                       |            | จำชื่อผู้ใช้                  |            |
| เลขประจำตัวประชาชน                                         |                                     |            | จำรหัสฝาน<br>เข้าใช้อัตโนมัติ |            |
|                                                            | ตกลง Cancel                         |            |                               | E B B SARE |

2.กรอกเลขประจำตัวนักเรียนโรงเรียนวิจิตราพิทยา 5 หลักและ เลขประจำตัวประชาชน13หลักของนักเรียน ตามช่องที่กำหนด

| $\leftrightarrow$ $\rightarrow$ C .         |                    |                  |            |                            |              |  |  |
|---------------------------------------------|--------------------|------------------|------------|----------------------------|--------------|--|--|
| 💩 SGS                                       | สำหรับนัก          | าเรียนและผู้ป    | กครอง      |                            |              |  |  |
| ข่าวประชาสัมพันธ์                           | ประวัตินักเรียน    | ตรวจสอบเวลาเรียน | ผลการเรียน | ผลการเรียนไม่ฝา            | u            |  |  |
| 🖄 เข้าระบบ                                  |                    |                  | _          |                            |              |  |  |
| ป้อนชื่อผู้ใช้และรหัสผ่านเพื่อเข้าระบบ กรชก |                    |                  |            | เลขประจำตัวนักเรียน 5 หลัก |              |  |  |
| เลชประจำตัวนักเรียน                         | ลชประจำตัวนักเรียน |                  |            | 🔲 จำชื่อผู้ใช้             |              |  |  |
| เลขประจำตัวประชาชเ                          | 1                  |                  |            | 🔲 จำรหัสฝ่าน               |              |  |  |
|                                             |                    |                  |            | 🗌 เข้าใช้อัตโนมัติ         |              |  |  |
|                                             | ß                  | ตกลง Cancel      | กรอกเ      | ลขประจำตัวประ              | ชาชน 13 หลัก |  |  |

3.กดปุ่มตกลง

4. คลิกปุ่มผลการเรียน และเลือกภาคเรียนที่ต้องการตรวจสอบผลการเรียน

| shouteenderhed starting          | nden                 | กับน ความหมายางกับน |    | roffens.    | нарыны |         |    | และการสืบเมื่อไหวด |    |        | denot |   |
|----------------------------------|----------------------|---------------------|----|-------------|--------|---------|----|--------------------|----|--------|-------|---|
| 9                                |                      |                     |    |             |        |         |    |                    |    |        |       |   |
| กาตสีอน (** ไปของอิงก ** )       | -                    |                     |    |             |        |         |    |                    |    |        |       |   |
| B Ronalian                       | -                    |                     |    |             |        |         |    |                    |    |        | 43    | 0 |
| มีที่ 1 การสัมนที่ 2             | hanne                | Rouninione          |    | พร้อกสามากต |        | anumuna |    | 734                |    |        | . N   |   |
| 00 2 medium 2                    | 1r                   | เสีย                | W. | ulla        | Ъг.    | ulu     | 14 | ulu                | ¥. | 100/11 | sinē  | = |
| 1 การกับนาย<br>2 การกับนาย 2 กับ | กงคม พี่สีงระเ/พีได้ |                     | 1  | interne     |        |         |    |                    |    |        |       |   |
| GPA.                             |                      |                     |    |             |        |         |    |                    |    |        |       |   |
| สินสินที่(ก่อง                   |                      |                     |    |             |        |         |    |                    |    |        |       |   |
|                                  |                      |                     |    |             |        |         |    |                    |    |        |       |   |